# Retrieving and Processing Transparencies during a Conference

### Michaela Marx, DESY

JACoW Team Meeting, November 2009, Hamburg, Germany

# Retrieving and Processing Transparencies - Overview -

- Retrieving the slides files
- Processing the slides
- Uploading the slides to the database
- User Guide
- Annoying things that could happen
- Time and effort of processing transparencies

## Retrieving the slides – there are different ways

- Collect transparencies from the presenting authors, e.g. on USB sticks or
- download the slides from the SPMS (requires that the speaker already uploaded the talk)

Preferred method: Try to get the talks directly from the speakers preparation room

#### **Speakers Preparation Room**

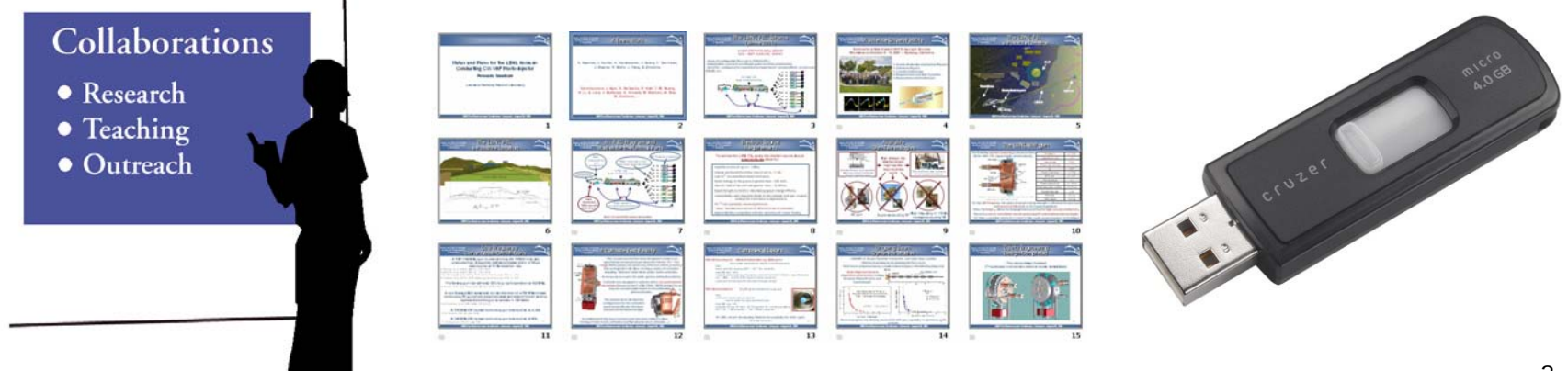

# SPMS overview of all oral presentations

Listings of oral presentations can be extracted from the SPMS

Please note: The listings show only the already uploaded talks in the database and NOT the expected ones!

SPMS - General - Data Extracts - All Orals (EXCEL listing) or
 SPMS - General - Reports - All Orals (HTML or CSV listing)

Example HTML listing:

FEL 2009 Invited Orals

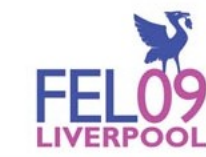

Logout Search My Schedule Home Find Profiles

Michaela Marx

| Paper<br>ID | Туре                | Title                                                                                                    | Speaker                  | Affiliation                                                                                             |
|-------------|---------------------|----------------------------------------------------------------------------------------------------|--------------------------|----------------------------------------------------------------------------------------------------|
| MOOA01      | Invited Oral        | Stochastic Properties of Self-Amplified Spontaneous-Emission                                                                     | Samuel Krinsky           | Brookhaven National Laboratory (BNL) National Synchrotron<br>Light Source                               |
| MOOA02      | Invited Oral        | Statistical Theory of the SASE FEL Based on the Two-particle Correlation<br>Function Equation                                    | Oleg A.<br>Shevchenko    | Russian Academy of Sciences (BINP SB RAS) The Budker Institute of Nuclear Physics                       |
| MOOB01      | Invited Oral        | Beam Echo Effect For Generation Of Short-Wavelength Radiation                                                                    | Gennady<br>Stupakov      | SLAC National Accelerator Laboratory (SLAC)                                                             |
| MOOB02      | Invited Oral        | Towards sub-Angstrom coherent light sources: The Quantum FEL                                                                     | Gordon Robb              | University of Strathclyde (USTRAT/SUPA) Scottish Universities<br>Physics Alliance Department of Physics |
| МООВОЗ      | Contributed<br>Oral | Deep Saturation Dynamics in a Free Electron Laser                                                                                | Romain Bachelard         | Synchrotron Soleil (SOLEIL)                                                                             |
| MOOB04      | Contributed<br>Oral | Impact On A Seeded Harmonic Generation Fel Of An Initial Energy Chirp And<br>Curvature In The Electron Bunch Energy Distribution | Alberto Andrea<br>Lutman | University of Trieste (DEEI) DEEI Department                                                            |

# Retrieving slides from the SPMS

| FEL 2009 Search                                                                                                    | Michaela Marx                                                                                                    |                                                                                                    |                           |
|----------------------------------------------------------------------------------------------------|----------------------------------------------------------------------------------------------------|----------------------------------------------------------------------------------------------------|---------------------------|
| Locut Search  Third Sort  Search  Locut Search  Locut Sear | My Schedule Home Find Profiles<br>Joint a search request with no search oriteria.<br>Editor Status<br>Referee Status<br>Requires Initial QA<br>Final QA'ed<br>Posted<br>Quality OK<br>Quality OK<br>Accepted<br>Source Files<br>Source Platform<br>PDF Uploaded<br>Slides Uploaded<br>New Affiliations<br>Copyright Form | <ul> <li>Enter the Paper Code (<br/>search menu</li> <li>You need<br/>"Sort and File" privile<br/>to download and upl<br/>transparencies</li> </ul> | ID) in the<br>eges<br>oad |
| FEL 2009 Search         ID: 1512 - MOOA01 Stochastic Properties of Self-Amplified Spontaneous         Edit Withdraw Owner Editor QA Print Log Upload Referee Downlog         Requires QA Yes         Editor •         Referee •         Final QA Passed         Publishable Yes         PDF Yes         Slides Yes         Funding Agency         Type of Presentation         Main Classification         Sub Classification                                                                                                    | Agout Print Search My Schedule H<br>-Emission<br>ad Sort/File/Edit Authors Email Profile<br>ng Island, New York)<br>ng Island, New York)<br>or of the time evolution of the amplitude a<br>ot DE-AC02-98CH10886.                                                                                                    | Michaela Marx Home End Profiles  a Einal QA  Ind phase of the output radiation from a self-amplified spontaneous-                                   | 5                         |
| 1 abstract matched your query.                                                                                                    |                                                                                                    |                                                                                                    |                           |

## Processing transparencies – the main steps

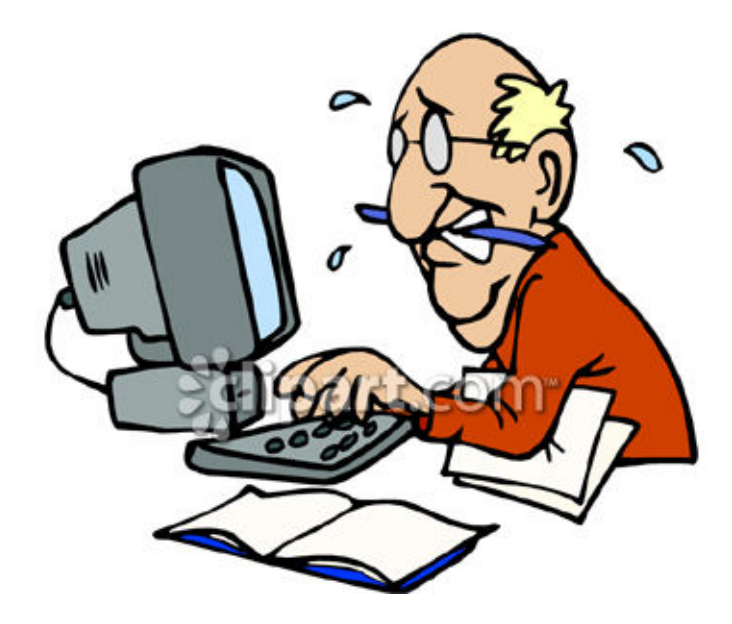

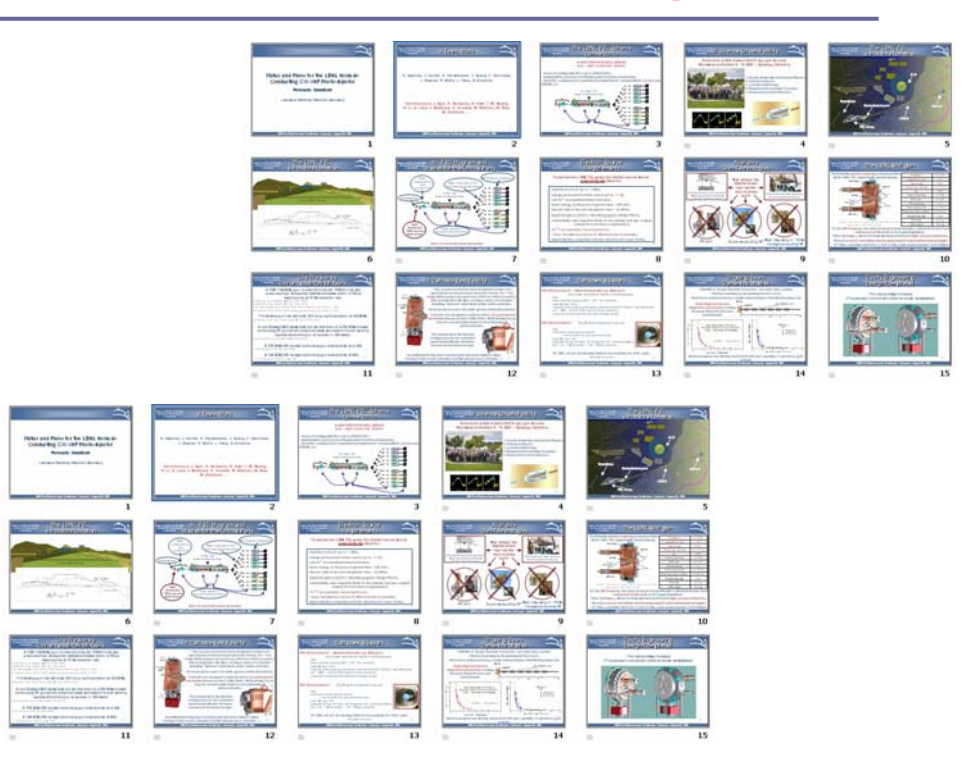

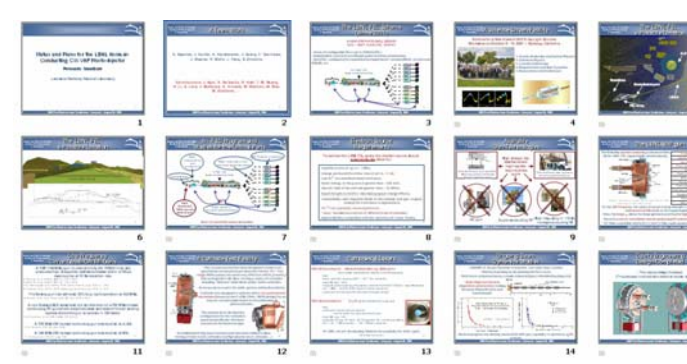

## Processing transparencies – the main steps

- PowerPoint (ppt) and PDF formats are allowed for authors, but only pdf files can be published in the proceedings
- Convert the PowerPoint Slides (PPT) to the portable data format (PDF). Check the PPT slides for overlapping contents by runing PowerPoint. If no overlaps, convert PPT transparencies to PDF by
  - using PDFMaker or
  - using the generic postscript driver + distiller

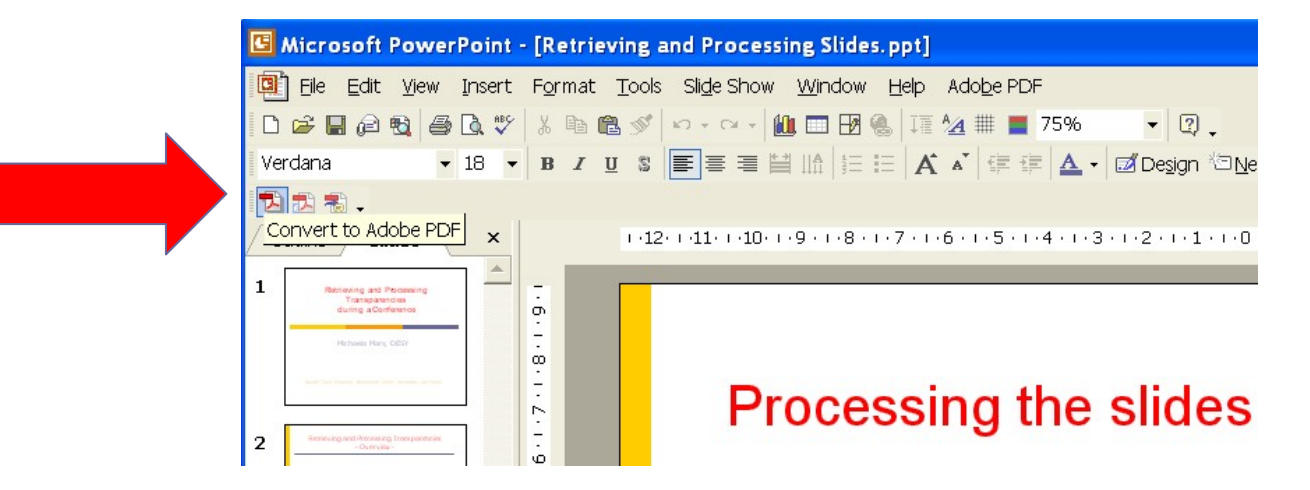

Save the slides as Paper-ID\_talk.pdf and upload the file to the database

## Processing transparencies – file upload

After the slides have been converted to PDF they need to be uploaded to the database server.

Enter the appropriate Paper-ID in the search screen

| FEL 2009 Search                                                                                                    | Michaela Marx                                                                                                    | N.     |
|----------------------------------------------------------------------------------------------------|----------------------------------------------------------------------------------------------------|--------|
| Enter Search Criteria. Search matches all criteria specified below.<br>Contribution ID through<br>Paper ID TUOA01 ID assigned by editor.<br>Session Date<br>Word in Title or Abstract<br>Author Name<br>Main Classification<br>Sub Classification<br>Type of Presentation<br>Affiliation<br>Exclude Affiliation of Co-author<br>First Sort<br>First Sort<br>Paper ID Show Abstract Title<br>Second Sort<br>Main Classification<br>Exclude Affiliation of Co-author<br>First Sort<br>Third Sort<br>Sub Classification<br>Exclude Affiliation of Co-author<br>First Sort<br>Main Classification<br>Exclude Affiliation of Co-author<br>First Sort<br>Main Classification<br>Main Classification | Logout Search My Schedule Home Find Profiles         Note: To view all abstracts submit a search request with no search criteria.         Editor Status         Referee Status         Requires Initial QA         Exact Title Match         Posted         Quality OK         Quality OK         Any part of name.         Source Files         PDF Uploaded         PDF Uploaded         Main Classification         New Affiliations         Sub Classification | FELOOL |

### Processing transparencies – file upload

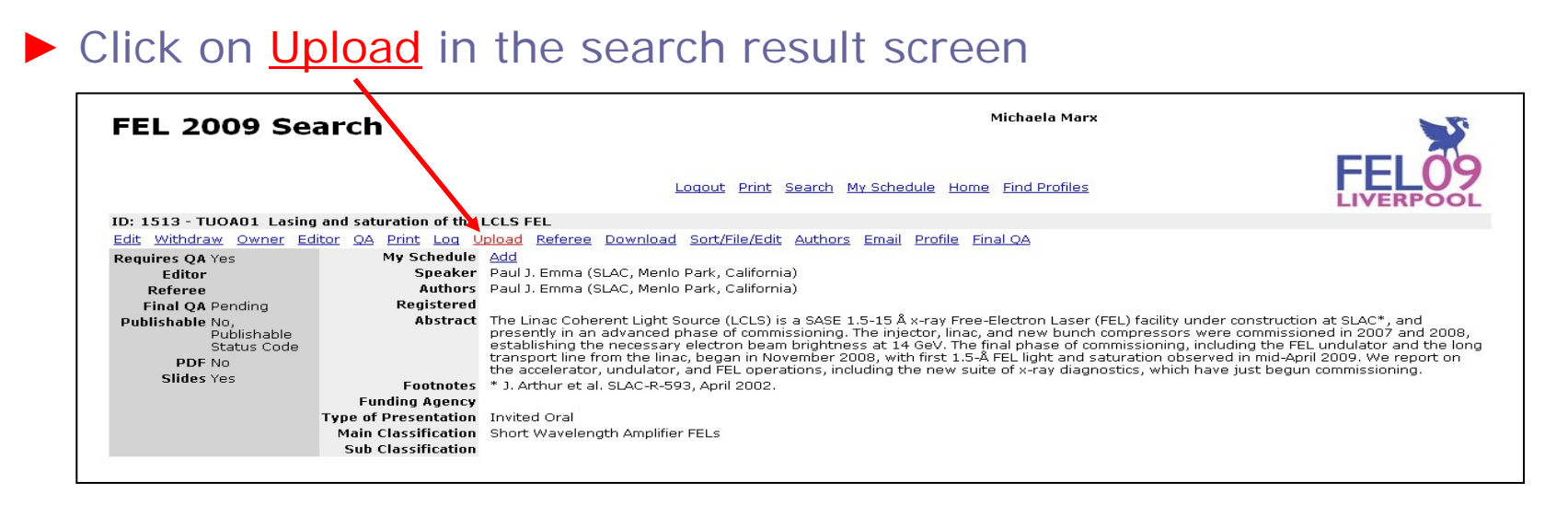

| FEL 2009 File Upload                                                                       |                                                                 |  |  |  |
|--------------------------------------------------------------------------------------------|-----------------------------------------------------------------|--|--|--|
| Abstract: TUOA01 Lasing and saturation of the LCLS FEL<br>Paper ID: TUOA01                 |                                                                 |  |  |  |
| Presentation Type: Invited Oral                                                            |                                                                 |  |  |  |
| Program Session: TUOA Short Wavelength Amplifier FELs<br>08/25/2009 0900 1045<br>A Hall 11 |                                                                 |  |  |  |
| File Type                                                                                  | · · · · · · · · · · · · · · · · · · ·                           |  |  |  |
| Platform                                                                                   | Other Connection Files                                          |  |  |  |
| File to Upload                                                                             | Portable Document Format                                        |  |  |  |
| Comments (Optional)                                                                        | Post Script File<br>Source File (MS Word, Open Office or LaTeX) |  |  |  |
|                                                                                            | Transparencies                                                  |  |  |  |

Upload the original PPT file provided by the author plus the new converted PDF file

Select file type 'Transparencies'

## Processing transparencies – label transparencies as OK in the SPMS –

#### After the upload click on <u>Sort/File/Edit</u> to label the transparencies as ok

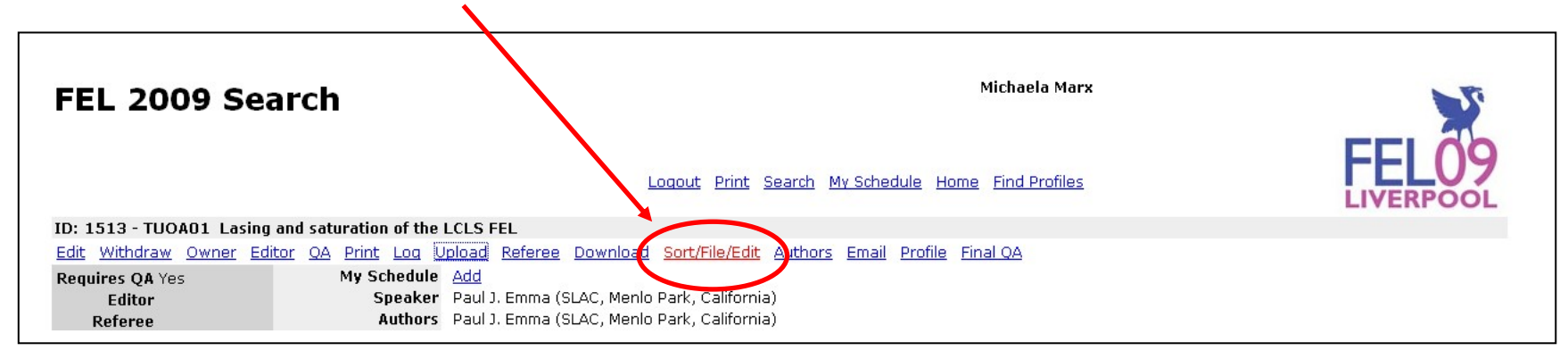

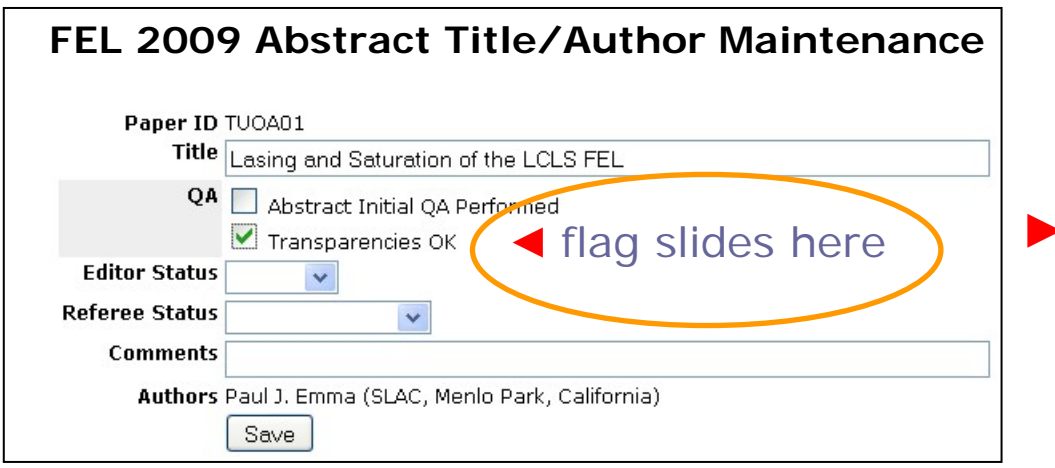

Flag Transparencies OK, leave a comment and click on Save to finish the procedure

# Processing transparencies – do not change the editor status –

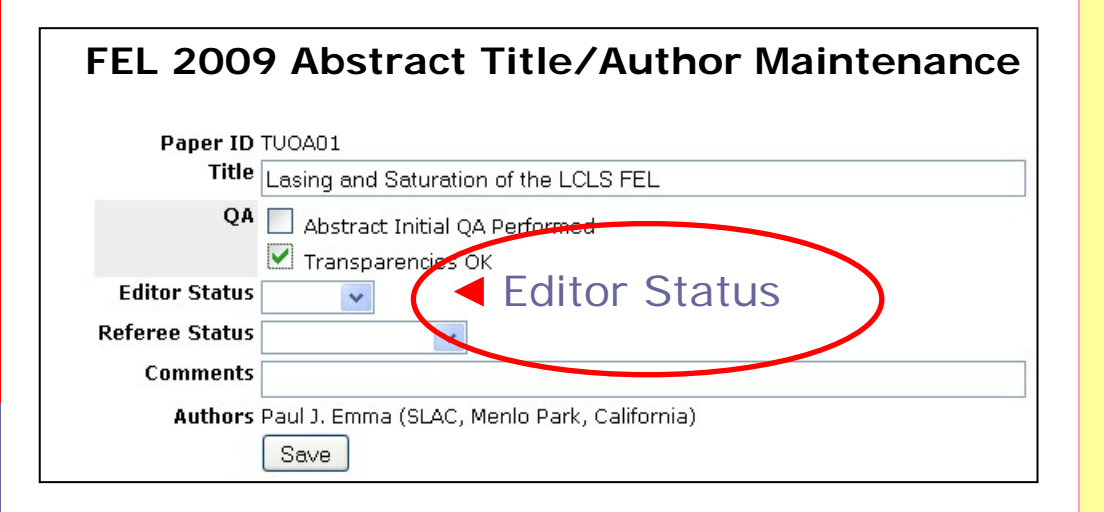

#### Please note:

Leave the Editor Status (green, yellow, red or blank) as it is!

This is the status of the paper and NOT(!!!) the status of the transparencies.

Do not reset the paper status!!!

### Processing transparencies – User Guide

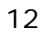

## Processing transparencies – User Guide

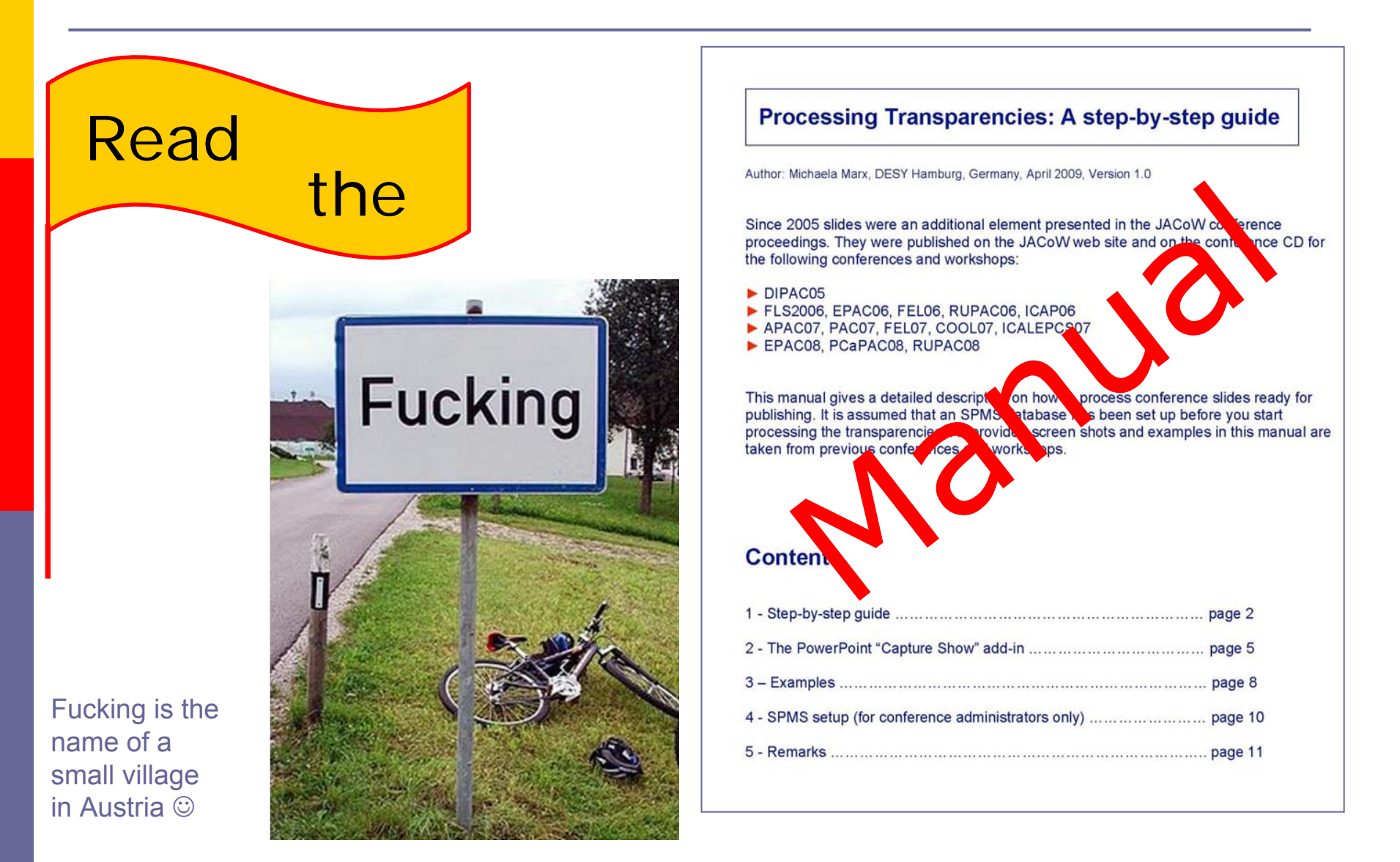

## Processing transparencies – User Guide

#### A detailed User Guide for conference editors is available on the web

| JACOW                                                                                                    | Joint Accelerator Conferences Website                                                                                                    | Г |                                                                                                    |
|----------------------------------------------------------------------------------------------------|----------------------------------------------------------------------------------------------------|---|----------------------------------------------------------------------------------------------------|
| Awaru for the<br>Collaboration<br>Scientific Programme<br>Management System<br>(SPMS)<br>SPMS<br>SPMS Terms and<br>Conditions<br>Author Profiles<br>Repository<br>For authors<br>Templates for Papers<br>Information and help<br>For conference editors<br>Meetings<br>Documentation<br>Website updates<br>For Libraries: | <ul> <li>EPAC'04 Proceedings<br/>EPAC'08 Registration<br/>EPAC'08 See TM'08 Notes and also InDiCo Agenda with downloadable transparencies on EPAC'08 Debrief</li> <li>Processing Contributions to Proceedings<br/>Guidelines for editors (EPAC'02)<br/>Software for processing<br/>Guidelines for editors (EPAC'04)<br/>Guidelines for editors (DIPAC'05)<br/>Guidelines for editors (EPAC'08)<br/>Guidelines for editors (EPAC'09)</li> <li>Processing Transparencies for Proceedings<br/>Guidelines for editors</li> </ul> |   | Processing Transparencies: A step-by-step guide         Autor: Michaela Marx, DESY Hamburg, Germany, April 2009, Version 1.0         Since 2005 slides were an additional element presented in the JACoW conference proceedings. They were published on the JACoW web site and on the conference CD for the following conferences and workshops:         • DIPAC05         • DIPAC05         • PLS2006, FAL066, FEL06, RUPAC06, ICAP06         • PAC07, PAC07, FEL07, COOL07, ICALEPCS07         • EPAC08, PCaPAC08, RUPAC08         This manual gives a detailed description on how to process conference slides ready for publishing. It is assumed that an SPMS database has been set up before you start processing the transparencies. All provided screen shots and examples in this manual are taken from previous conferences and workshops. |
| Catalog data Future Accelerator Projects and Upgrades (the database) Future Accelerator Projects and Upgrades (.pdf file) Physical Review Last update: March 2009                                                                                                    | JPSP Scripts<br>Guidelines for running proceedings production scripts written by V. Schaa<br>Background Information<br>List of keywords for inclusion in hidden fields of papers<br>JACoW Editing Training and General Information                                                                                                    | > | 1 - Step-by-step guide       page 2         2 - The PowerPoint "Capture Show" add-in       page 5         3 - Examples       page 8         4 - SPMS setup (for conference administrators only)       page 10         5 - Remarks       page 11                                                                                                    |

http://accelconf.web.cern.ch/AccelConf/JACoW/Documents/default.html

Processing transparencies - Annoying things that could happen -

Overlapping stuff

Possible error messages from PDF Maker and Acrobat

Processing transparencies
how to get rid of overlapping contents -

- The PowerPoint "Capture Show add-in" is a nice tool to separate animated overlaps in slide presentations
- Example: Slide containing 2 overlaps will be separated automatically into 3 slides

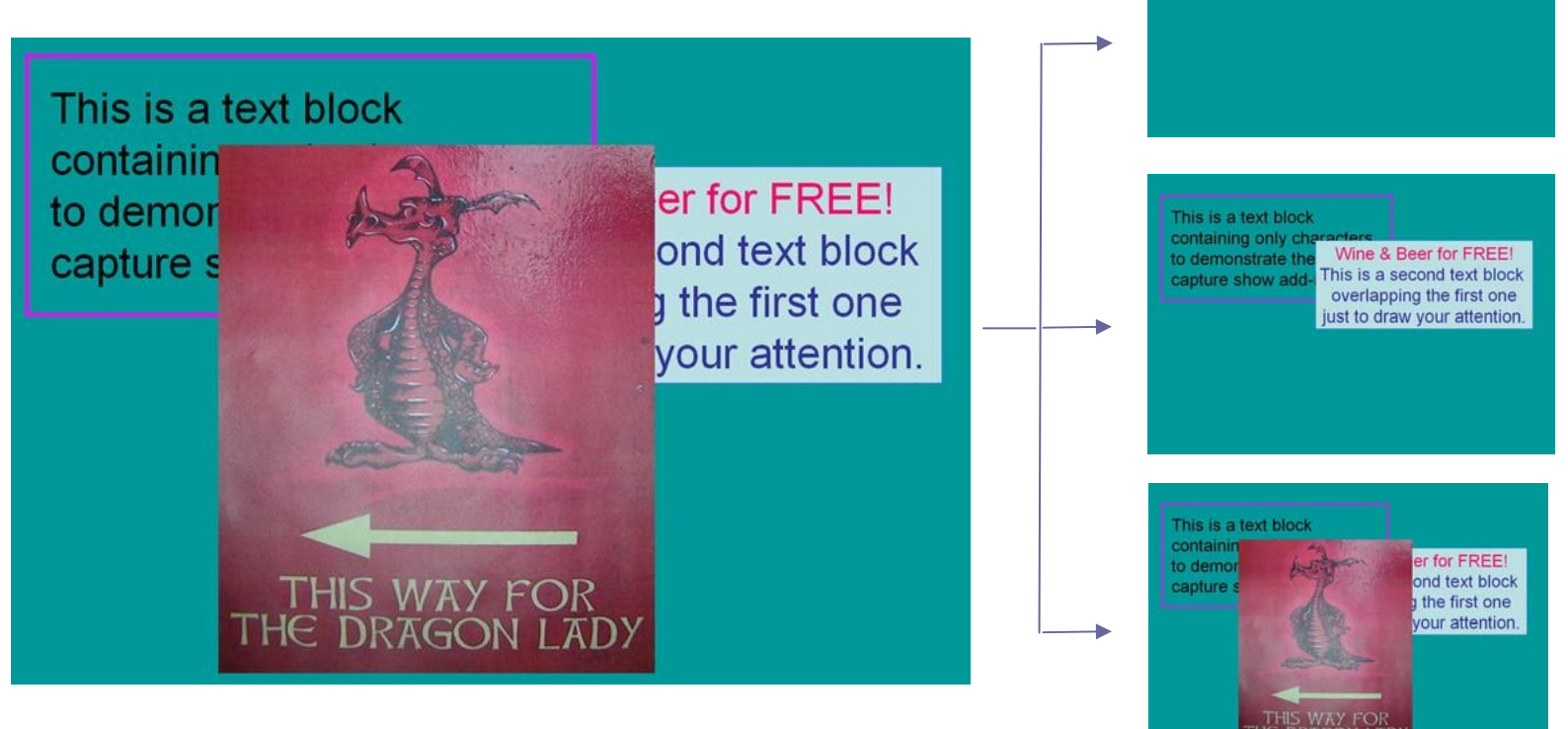

This is a text block containing only characters

demonstrate the apture show add-in Processing transparencies - how to get rid of overlapping contents -

visit the website at the given URL to download the "Capture Show" add-in

http://skp.mvps.org/cshow.htm

website contains detailed description on how to install and how to use the add-in

Check PDF slides carefully after conversion from PPT. Look for missing fonts or characters which do not display correctly

**Please note:** The Capture-Show add-in is not available for Macintosh computers

Processing transparencies - possible error messages - Processing transparencies - possible error messages -

#### **PowerPoint Error Message:**

"Acrobat PDF Maker failed to convert the PowerPoint file"

change the conversion settings from Standard to JACoW

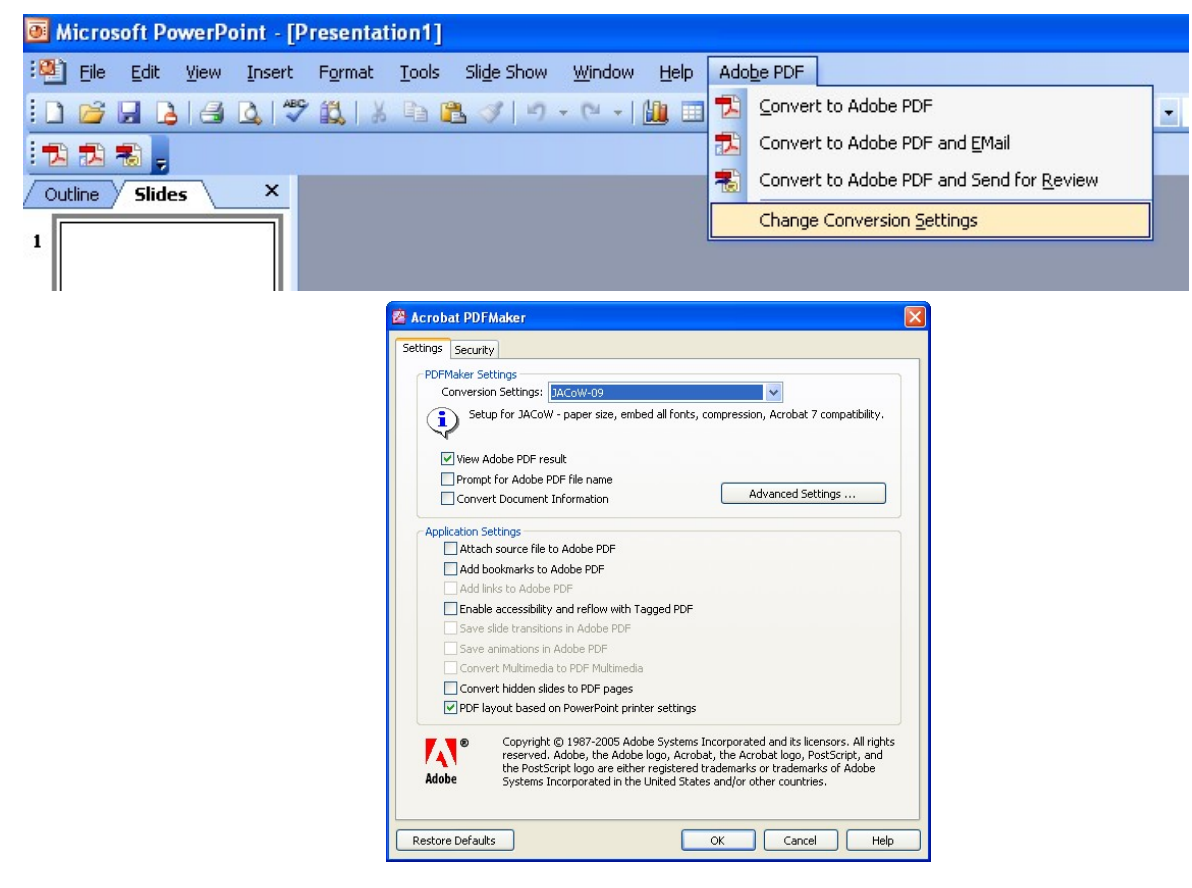

Processing transparencies - possible error messages -

#### Adobe Acrobat Error Message:

"Acrobat could not open the downloaded \_talk.pdf file from the SPMS"

| Acrobat<br>Acrobat could not open 'MO1BCI02_TALK-1.PDF' because it is either not a<br>supported file type or because the file has been damaged (for example, it was<br>sent as an email attachment and wasn't correctly decoded).<br>To create an Adobe PDE document, on to the source application. Then print the |                                                                                                    |
|----------------------------------------------------------------------------------------------------|----------------------------------------------------------------------------------------------------|
| document to Adobe PDF.                                                                                                    | MO1BCI02 - file download utility - Mozilla Firefox     Pe Edt Wew rigtory Bookmarks Tools Help     Of this - Coople     Most Visited Cating Started Latest Headines     PACC09 Search      PACC09 Search      PACC09 - Partide Acc.     PACC09 Search      MO1BCI02 - file d      PACC09 Search      PACC09 Search |
| The downloaded PDF file might be of zero length<br>(empty file). To fix that, click on                                                                                                    | PDF - Portable Document Format files         Filename       Version         Getthis >       MO1BCI02.PDF       < last > Thu Apr 30 13:36:50 2009 v       log         Getthis >       MO1BCI02_talk.pdf       < last > Sun May 322 31:15 2009 v       log         DOC - Microsoft Word documents       Image: Supervision of the supervision of the supervision o                                                                                                    |
| Download a ZIP file with ALL the < last > files.                                                                                                    |                                                                                                    |

Next + Previous A Highlight all A Match case

× Find: chere

Processing transparencies - time and effort -

- Conversion of PPT files to PDF is time consuming
- Checking the PPT and the PDF files is time consuming
- Slides cannot be processed in advance like papers
- Extra (wo)manpower is necessary to process the slides

Some numbers (2009 conferences):

PAC09 201 Talks, processed by 2 students + 1 editor

DIPAC09 24 Talks, processed by 1 editor

**FEL09** 58 Talks, processed by 2 editors

# **Processing transparencies**

# Questions and comments?

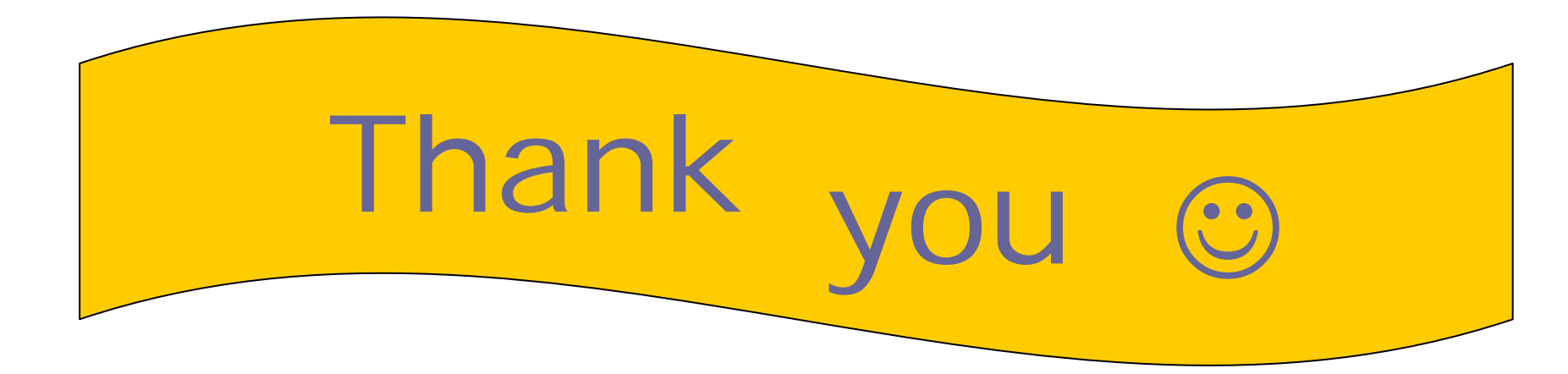